# **INGRESO A PLATAFORMA SAMAI**

## https://samairj.consejodeestado.gov.co/

0

### https://samai.azurewebsites.net/

# O PUEDE BUSCAR EN EL NAVEGADOR DE PEREFERENCIA "SAMAI":

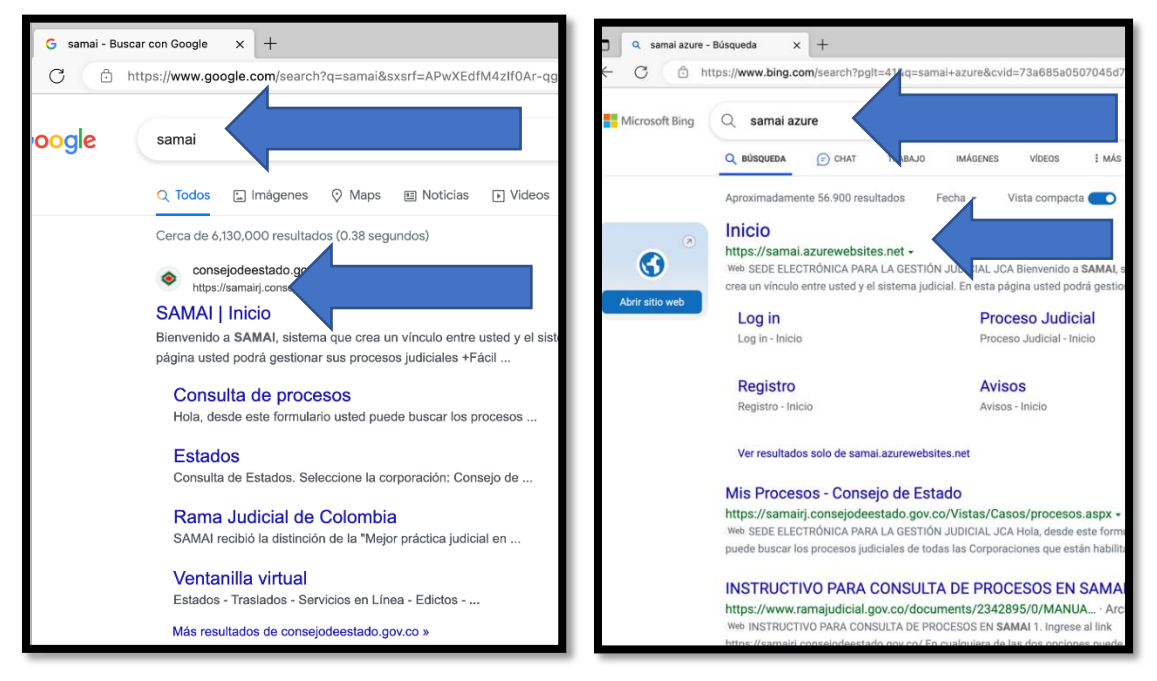

## AL APARECER EN EL BUSCADOR Y DARLE CLICK EN EL NOMBRE AZUL O INGRESAR AL HIPERVINCULO (URL) SELECCIONA CONSULTA DE PROCESOS

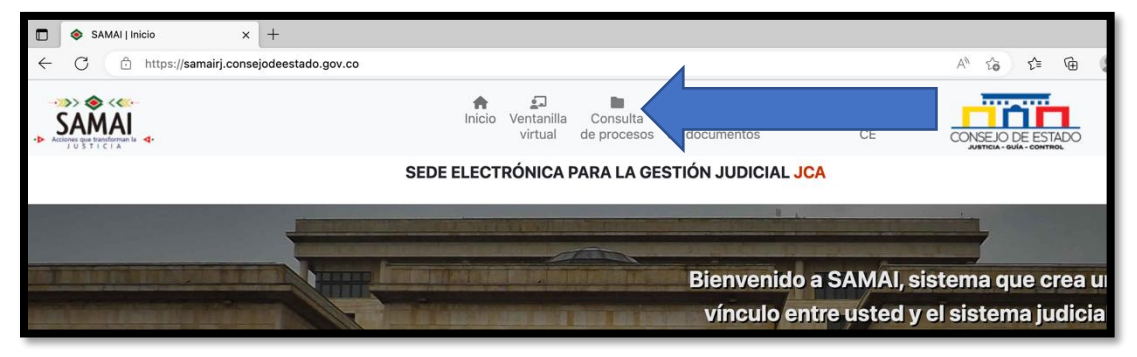

### PROCEDE A INGRESAR LOS 23 DIGITOS DEL PROCESO Y SELECCIONAR LA CORPORACIÓN

| SAMAI   Mis Procesos × +                                                        |                               |                                            |                                  |                      |                      |             |      |   |
|---------------------------------------------------------------------------------|-------------------------------|--------------------------------------------|----------------------------------|----------------------|----------------------|-------------|------|---|
| C 🗅 https://samairj.consejodeestado.gov.                                        | co/Vistas/Casos/procesos.asp> | c                                          |                                  |                      |                      | A* 50       | €= @ | 1 |
| SAMAI                                                                           | nicio V                       | Ventanilla Consulta<br>virtual de procesos | AB<br>Validador<br>de documentos | 🕜<br>Ayuda 🔍         | Jurisprudencia<br>CE | CONSEJO D   |      |   |
|                                                                                 | SEDE ELECTR                   | ÓNICA PARA LA GI                           | STIÓN JUDIC                      | IAL <mark>JCA</mark> |                      |             |      |   |
| Hola, desde este fe                                                             | ormulario usted puede buscar  | los procesos judiciales d                  | e todas las Corpora              | aciones que          | e están habilitadas  | s en SAMAI. |      |   |
| Consulta de procesos<br>• Radicado Clase de proceso<br>Ingrese el dato a buscar | Parte procesal                |                                            |                                  |                      |                      |             |      |   |
| Toda la corporación O Toda la sección o sala O Por ponente Corporación:         |                               |                                            |                                  |                      |                      |             |      |   |
| Seleccione                                                                      |                               |                                            |                                  |                      |                      |             |      |   |

## PARA ESTE DESPACHO EMPEZARIA CON 660013333004 Y SELECCIONARIA JUZGADOS ADMINISTRATIVOS DE PEREIRA

|                                                   |                                      | SAM.                 | ^                                                                  |       |  |  |
|---------------------------------------------------|--------------------------------------|----------------------|--------------------------------------------------------------------|-------|--|--|
|                                                   |                                      | 6                    | Juzgados Administrativos de Barrancabermeja                        |       |  |  |
|                                                   |                                      | ← G                  | Juzgados Administrativos de Barranquilla                           |       |  |  |
|                                                   |                                      |                      | Juzgados Administrativos de Bogota (Solo para pruebas internas)    |       |  |  |
|                                                   |                                      | SAM                  | Juzgados Administrativos de Bucaramanga                            | lla ( |  |  |
|                                                   |                                      | Acciones que transfo | Juzgados Administrativos de Buenaventura                           | de    |  |  |
| SAMALL Mis Procesos x +                           |                                      |                      | Juzgados Administrativos de Buga                                   |       |  |  |
|                                                   |                                      |                      | Juzgados Administrativos de Cali                                   | A PAR |  |  |
| C https://samairj.consejodeesta                   | do.gov.co/Vistas/Casos/procesos.aspx |                      | Juzgados Administrativos de Cartagena                              |       |  |  |
|                                                   |                                      |                      | Juzgados Administrativos de Cartago                                | cesos |  |  |
| CAMAN                                             | Inicio Ve                            |                      | Juzgados Administrativos de Cucuta (Implementación)                |       |  |  |
| Acciones que transforman la                       |                                      |                      | Juzgados Administrativos de Duitama                                |       |  |  |
| JUSTICIA                                          |                                      |                      | Juzgados Administrativos de Facatativa                             |       |  |  |
|                                                   | SEDE ELECTRO                         |                      | Juzgados Administrativos de Florencia                              |       |  |  |
|                                                   |                                      |                      | Juzgados Administrativos de Girardot                               |       |  |  |
| Hele, decide este formularie usted nuede buseer l |                                      |                      | Juzgados Administrativos de Ibague                                 |       |  |  |
| Tibla, desde                                      | este formulario usted puede buscar i |                      | Juzgados Administrativos de Magangue                               |       |  |  |
|                                                   |                                      |                      | Juzgados Administrativos de Manizales (Solo para pruebas internas) |       |  |  |
|                                                   |                                      |                      | Juzgados Administrativos de Medellin                               |       |  |  |
|                                                   |                                      |                      | Juzgados Administrativos de Mocoa                                  |       |  |  |
| Consulta de proces                                |                                      |                      | Juzgados Administrativos de Monteria                               |       |  |  |
| consulta de proces                                | 05                                   |                      | Juzgados Administrativos de Neiva                                  | -     |  |  |
|                                                   |                                      |                      | Juzgados Administrativos de Ocaña                                  |       |  |  |
| Radicado Clase de pro                             | ceso Parte procesal                  |                      | Juzgados Administrativos de Pamplona (Implementación)              | 4     |  |  |
|                                                   |                                      |                      | Juzgados Administrativos de Pasto                                  |       |  |  |
| 66001333300420220022900                           |                                      |                      | Juzgados Administrativos de Pereira                                |       |  |  |
|                                                   |                                      |                      | Juzgados Administrativos de Popayan                                |       |  |  |
|                                                   |                                      |                      | Juzgados Administrativos de Quibdo                                 |       |  |  |
| Toda la corporación Toda                          | oda la sección o sala 🔿 Por poner    |                      | Juzgados Administrativos de Riohacha                               |       |  |  |
|                                                   |                                      |                      | Juzgados Administrativos de San Andres                             |       |  |  |
| Corporación:                                      |                                      |                      | Juzgados Administrativos de San Gil                                |       |  |  |
| luzgados Administrativos de                       | Pereira                              |                      | Juzgados Administrativos de Santa Marta                            |       |  |  |
| suzgados Autimistrativos de                       | , crond                              |                      | Juzgados Administrativos de Sincelejo                              |       |  |  |
|                                                   |                                      |                      | ~                                                                  |       |  |  |

#### DA CLICK EN BUSCAR

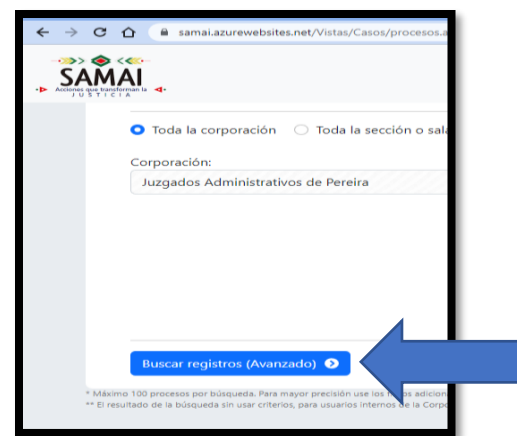

### APARECE EL PROCESO CON EL RADICADO EN LA PARTE DE DEBAJO DE LA PAGINA Y LE DA CLICK EN VER

|                                         |                                                                                                   | fnicio                                                                    | Ventanilla Consulta<br>virtual de proceso:                       | Validador<br>s de documentos  | Image: Weight of the second second | CONSEJO DE ESTADO<br>JUSTICIA - GUÍA - CONTROL |
|-----------------------------------------|---------------------------------------------------------------------------------------------------|---------------------------------------------------------------------------|------------------------------------------------------------------|-------------------------------|----------------------------------------------------------------------------------------------------|------------------------------------------------|
|                                         |                                                                                                   |                                                                           |                                                                  |                               | Seleccione                                                                                                    |                                                |
| Buse                                    | car registros (Avanzado) 🧿                                                                        |                                                                           |                                                                  |                               |                                                                                                    |                                                |
| * Máximo 100 prot<br>** El resultado de | ocesos por búsqueda. Para mayor precisión use<br>la búsqueda sin usar criterios, para usuarios ir | los filtros adicionales o el servic<br>nternos de la Corporación, corres  | io es.<br>sp Si usted pertenece a                                | Secretaría, serán resultad    | os de toda la sección. ó <b>2.</b> Resultad                                                                                                    | do del reparto que tiene el despacho.          |
| <b>t</b> Co<br># <b>^</b>               | opiar 📘 Excel 🚨 PDF 🚔 Imprimi                                                                     | r Mostrar 10 filas Detalles                                               |                                                                  |                               | В                                                                                                    | uscar:                                         |
| 1                                       | 66001333300420220022900                                                                           | NULIDAD Y RESTABLECIN<br>Ponente: JUZGADO 4 ADM<br>Demandante: WILSON CON | MIENTO DEL DERECHO - In<br>IINISTRATIVO ORAL DE PER<br>NDE LOPEZ | greso: 05/07/2022 - \<br>EIRA | /igente: SI                                                                                                    | 🔳 Ver                                          |
| #                                       | Radicado                                                                                          | Asunto: NULIDAD Y RESTA                                                   | ABLECIMIENTO DEL DEREC                                           | HO, DEMANDA RECIB             | IDA POR CORREO ELECTRON                                                                                                    | VICO                                           |
| Mostra                                  | ando registros del 1 al 1 de un tota                                                              | de 1 registros                                                            |                                                                  |                               |                                                                                                    | Anterior 1 Siguiente                           |

## INGRESA LOS NÚMEROS QUE LE APAREZCAN Y DA CLICK EN "VALIDAR QUE NO SOY ROBOT"

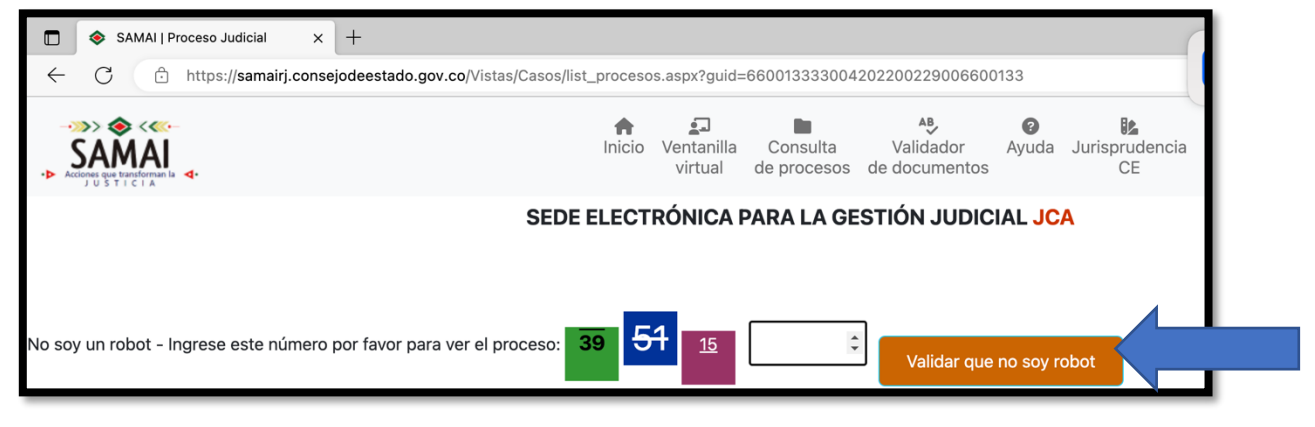

## LE APARECE EL CONTENIDO DEL PROCESO EN LA PLATAFORMA, LE DA CLICK EN DOCUMENTOS

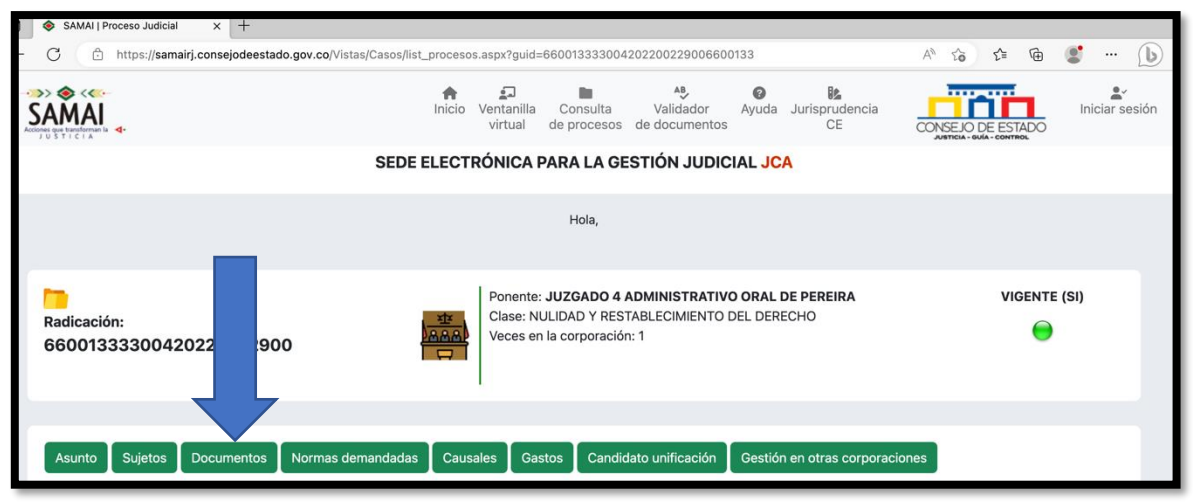

# APARECEN LOS DOCUMENTOS QUE SE ENCUENTRAN CARGADOS DEL EXPEDIENTE, PARA VISUALIZARLOS PUEDE DAR CLICK EN LA CASILLA VERDE Y PARA DESCARGARLO EN LA CASILLA AZUL

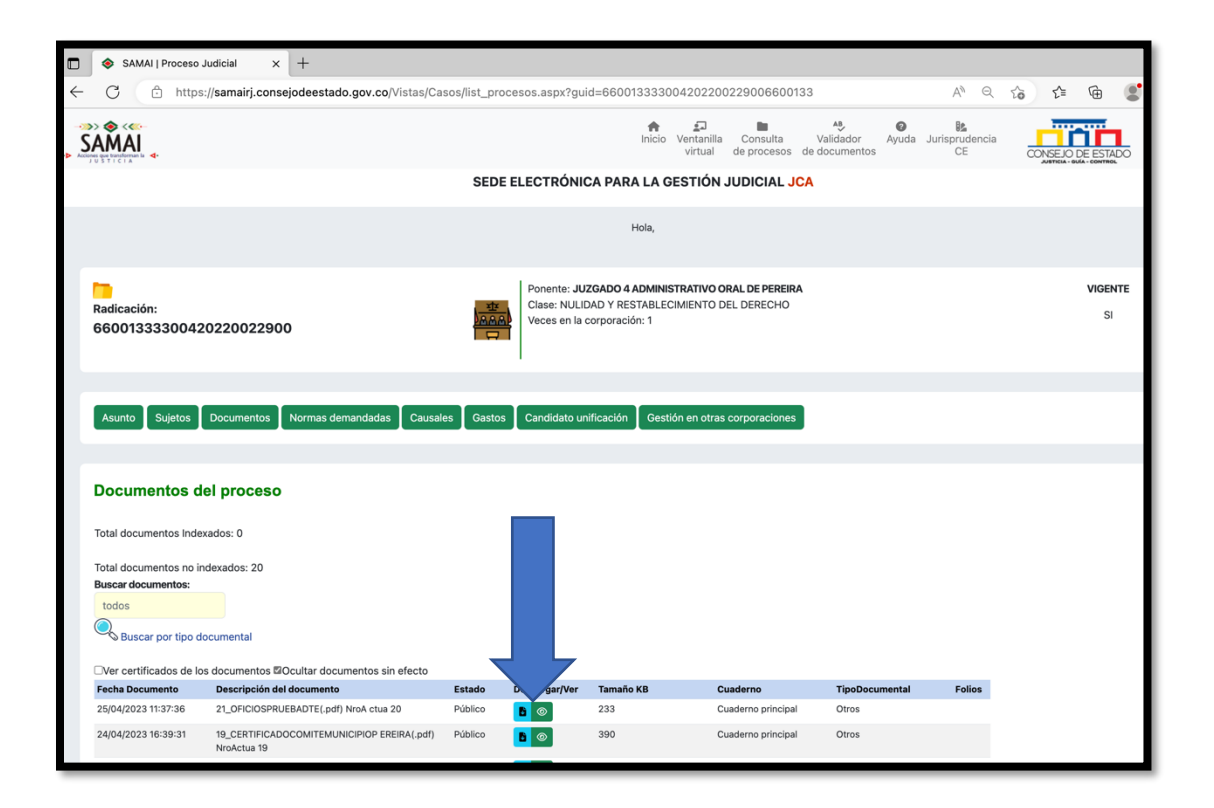

### EN LA CASILLA VERDE LE GENERARA UNA VENTANA EMERGENTE ASÍ:

| SAMAI   Proceso Judicial                                                                                                    | × +                                                                                                    |                                                                                                    |                   |                   |                |  |  |  |  |
|----------------------------------------------------------------------------------------------------|----------------------------------------------------------------------------------------------------|----------------------------------------------------------------------------------------------------|-------------------|-------------------|----------------|--|--|--|--|
| ← C                                                                                                    | nsejodeestado.gov.co/Vistas/Casos/list_procesos.aspx?guid=660013333                                                                                                    | 3004202200229006600133                                                                                                  | A* Q 50           | î 🕀 🔮             | ··· (b)        |  |  |  |  |
| SAMAI                                                                                                    | Ver Documento                                                                                                    |                                                                                                    | Be X              | CONSEJO DE ESTADO | Iniciar sesión |  |  |  |  |
| nadicación:                                                                                                    | Clainformación general     Núm, del proceso: 68001333300420220022900     Núm, interno:     Ponente: JUZGADO A ADMINISTRATINO ORAL DE PERERA     Set Actor: WILSON CONDE LOPEZ     Dei                                                                                                    | Ficha Generada el 2023-04-2<br>cción Conocimiento: Oral Sala Decisión:<br>mandado: Muricipio de Pereira                 | 6T18:40:18.455    | VIGENTE           |                |  |  |  |  |
| 66001333300420220022                                                                                                    | Naturaleza del proceso: Sin Naturaleza Cla                                                                                                    | ase del proceso: NULIDAD Y RESTABLECIMIENTO DEL DERECHO                                                                 | _                 | 51                |                |  |  |  |  |
| Asunto Sujetos Documento                                                                                                    | Providencia del: lunes, 24 de abril de 2023 Tip<br>Estado: cibilico De<br>Anotación: Certificado comité de conciliación municipio de Pereira                                                                                                    | 30: Recibe memoriales 19_certificadocomitemunicipilopereira<br>Icisión:                                                 | .pdf<br>Descargar |                   |                |  |  |  |  |
| Documentos del proces                                                                                                    | 24423 1136 Carres Juzyabi MAhnini<br>Certificado Comité de Conciliación Municipio de<br>y Restablecimiento del Derecho - Rad. 2022-002                                                                                                    | Atatio - Risaralia - Pareira - Ostook<br>1 Pereira - Aud. Art. 180 CPACA - Nulidad<br>229-00 - Demandante: WILSON CONDE |                   |                   |                |  |  |  |  |
| Total documentos indexados: 0<br>Total documentos no indexados: 20<br>Buscar documentos:<br>todos<br>Buscar por tipo documental        | LOPEZ, Demandado: MUNICIPIO DE PEREIRA JULIAN ANGULO HOYOS «emporiolegal 1974@gmail.com> Lui 2404/2023 Jaki MM Parz: Augado 04 Administrativo - Risaralda - Pereira «adm04per@cendoj ramajudicial gov.co> iii 1 anhosa sajuntos 240 KB Cett. Combé Conce: 2022 0029 pdf: Dector JUAN PAREJO APRAEZ MUÑOZ |                                                                                                    |                   |                   |                |  |  |  |  |
| Fecha Documento         Descripción           25/04/2023 11:37:36         21_OFICIOS           24/04/2023 16:39:31         19_CERTIFIC | JUEZ CUARIO ADMINISTRATIVO DEL CIRCUTIO                                                                                                    |                                                                                                    | Cerrar            |                   |                |  |  |  |  |
| NroActua 19<br>19/04/2023 12:24:17 18_ACCESO                                                                                           | -<br>AUDIENCIAINICIAL(.pdf ) NroActua 18 Público 🖪 💿 278                                                                                                    | Cuaderno principal Otros                                                                                                |                   |                   |                |  |  |  |  |

## EN LA CASILLA AZUL LE GENERARA UNA PESTAÑA ADICIONAL ASÍ:

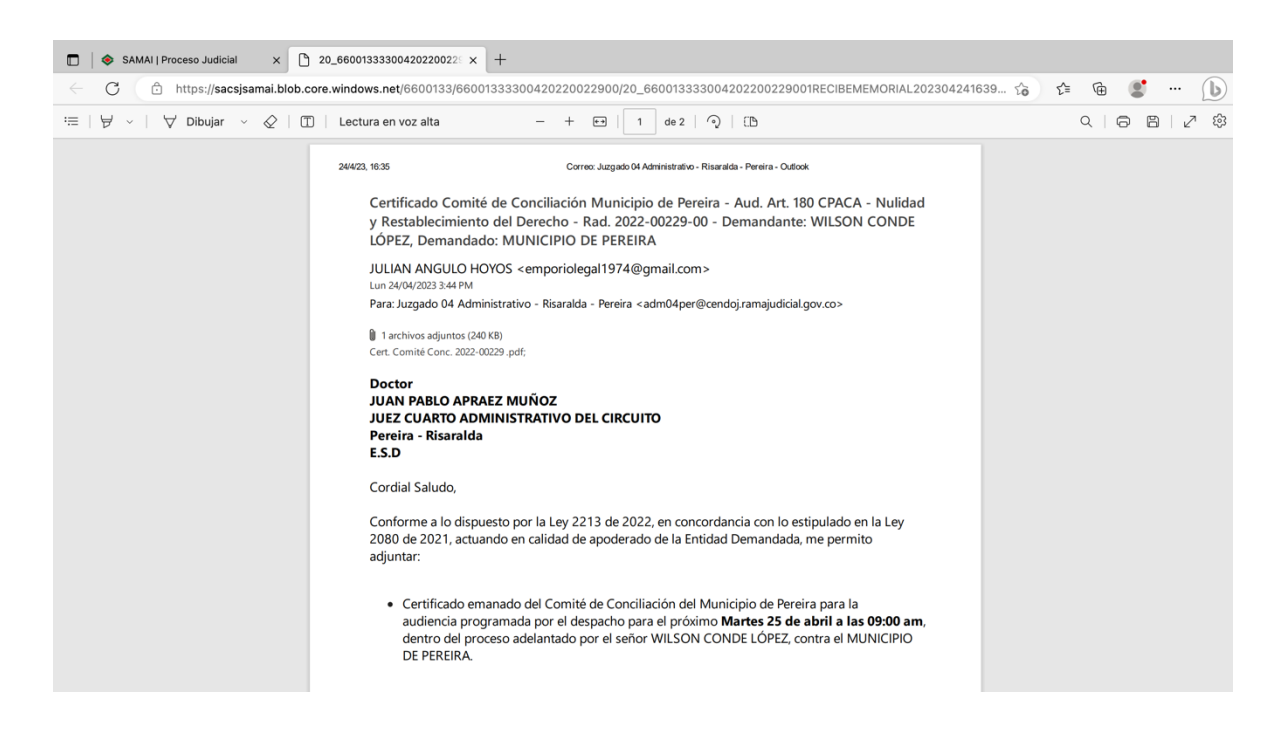